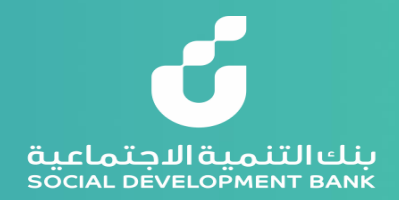

## دليل المستخدم لتسجيل حساب جديد في البوابة الإلكترونية لبنك التنمية الاجتماعية

يساعدك هذا الدليل على فتح حساب جديد في تسعة خطوات رئيسية

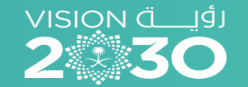

مجتمع حيوي ومنتج

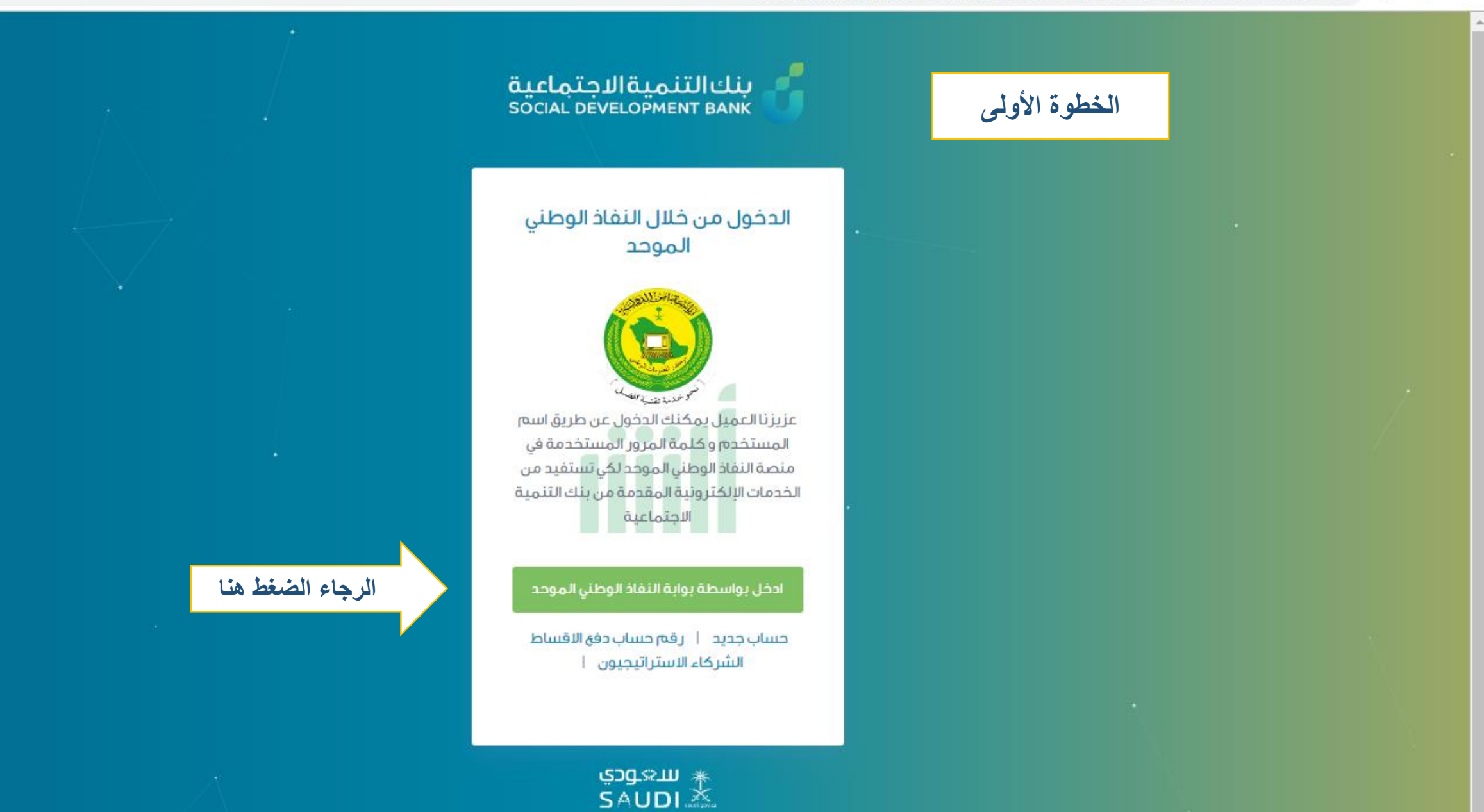

☆

Θ

:

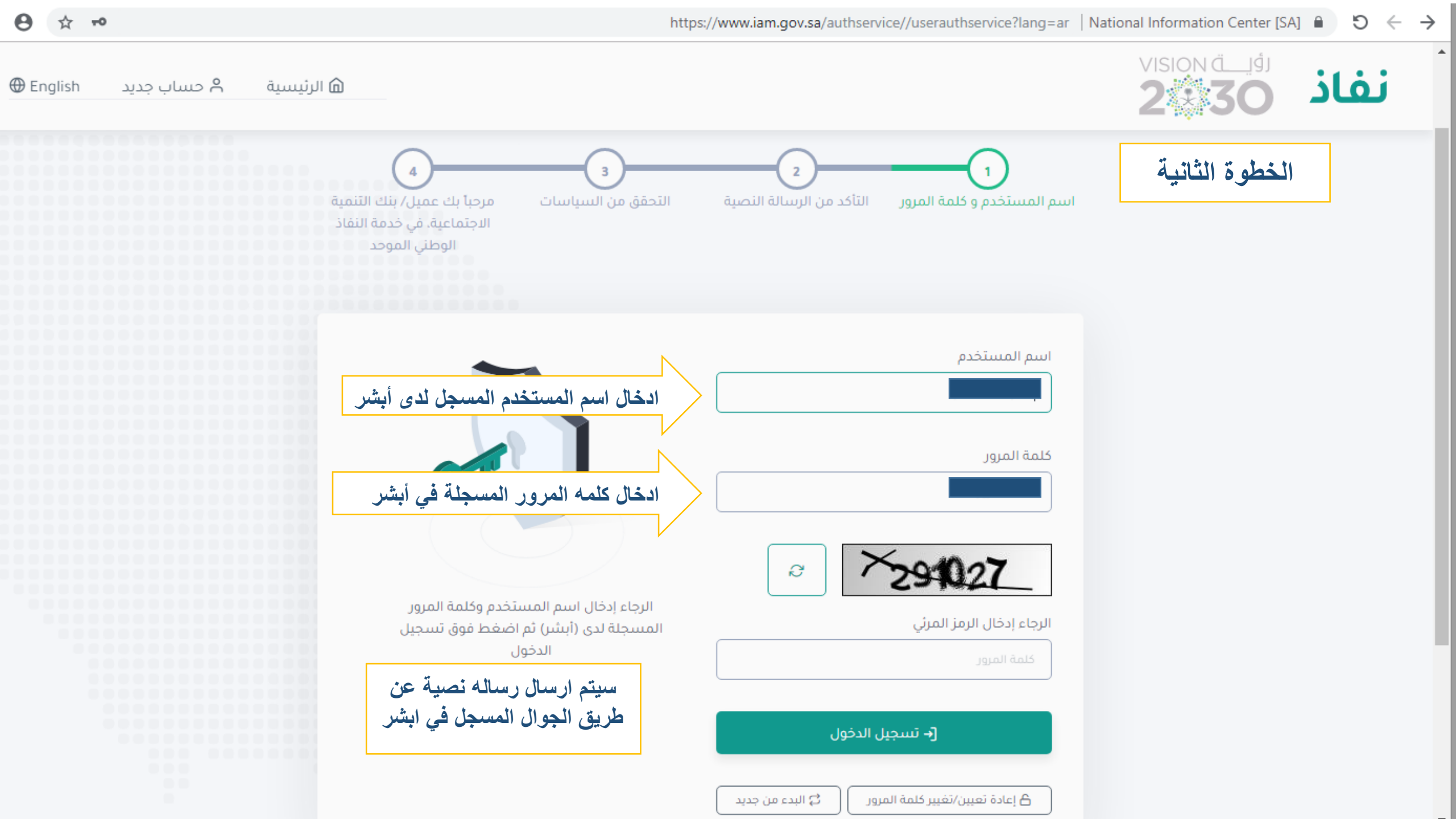

|                                            | الخطوة الثالثة                |  |
|--------------------------------------------|-------------------------------|--|
|                                            | < Q<br>IAM.GOV.SA >           |  |
|                                            | Text Message<br>Today 9:34 AM |  |
| حفظ رقم التأكيد المستلم عبر الرسائل النصية | الرقم السري المؤقت :          |  |
|                                            |                               |  |
|                                            |                               |  |
|                                            |                               |  |
|                                            |                               |  |
|                                            |                               |  |
|                                            |                               |  |
|                                            |                               |  |

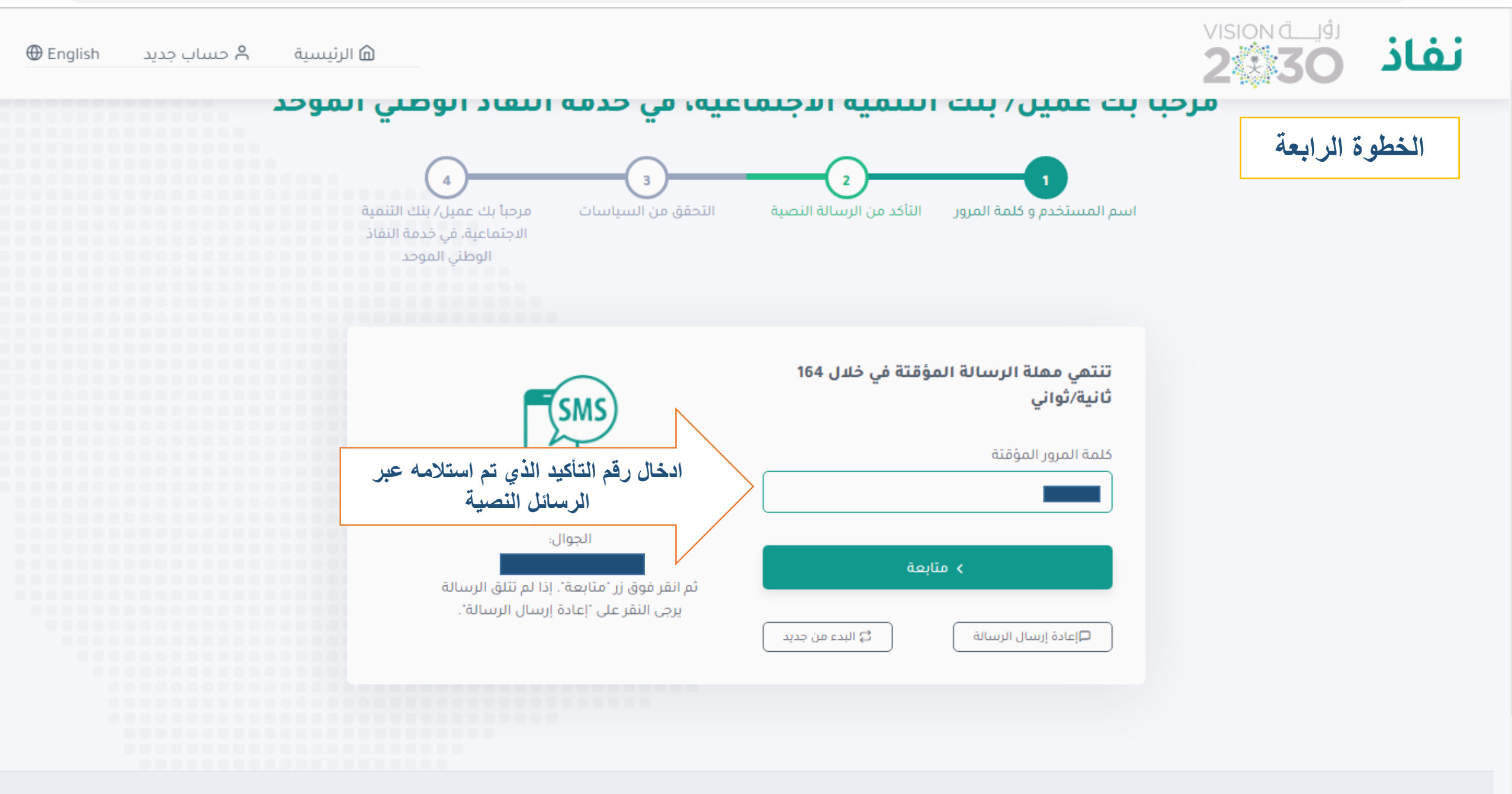

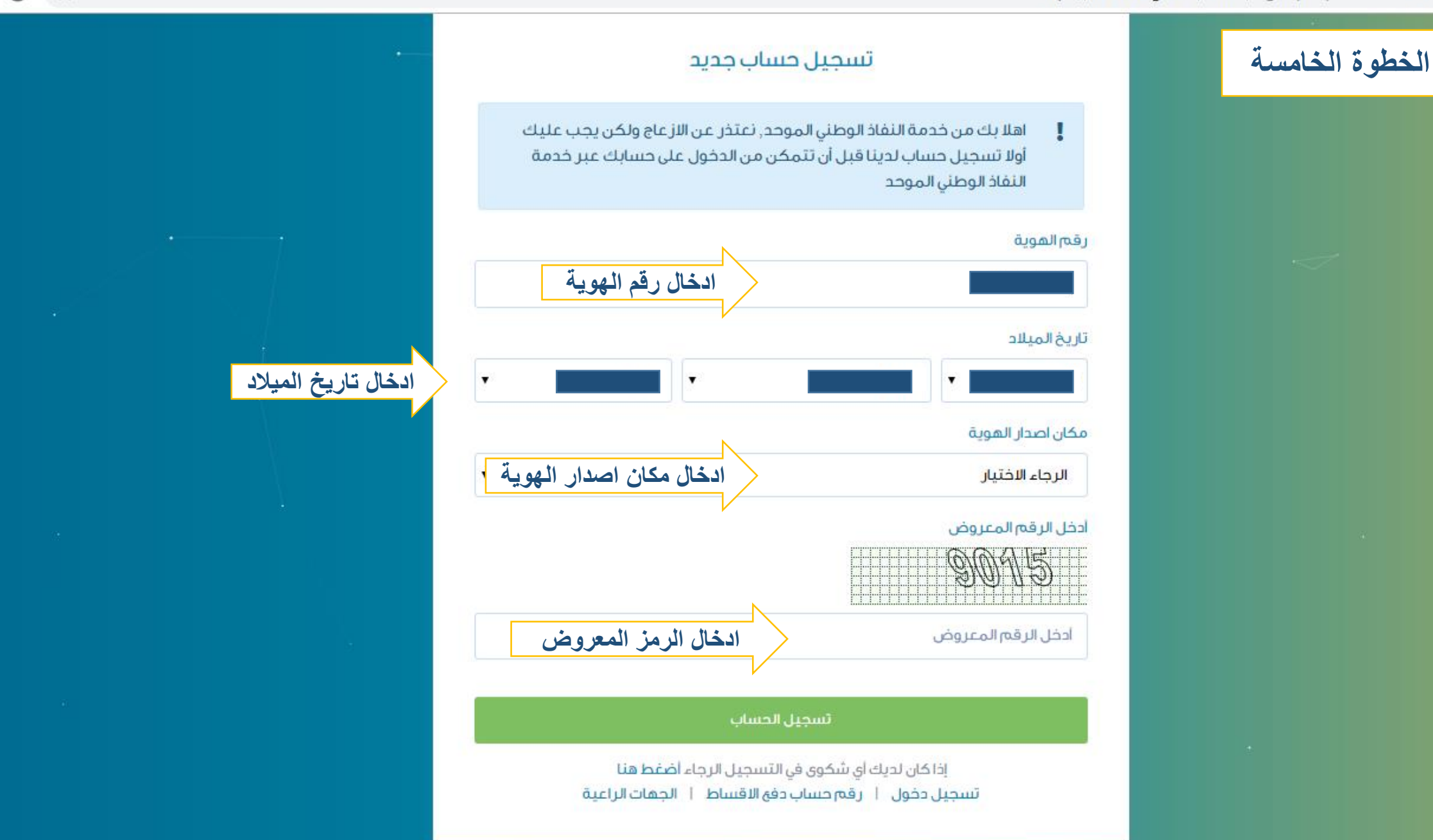

٭ س⇔ودي

| تسجيل حساب جديد                                                                                                    |                                   | الخطوة السادسة |
|----------------------------------------------------------------------------------------------------|-----------------------------------|----------------|
|                                                                                                    | البيانات الأساسية :               |                |
| اسم الاب                                                                                                    | الاسم الأول<br>المسم              |                |
| اسم العائلة تسجيل جميع البيانات المطلوبة                                                                                                    | اسم الجد                          |                |
| تاريخ انتهاء الهوية                                                                                                    | رقم الهوية                        |                |
|                                                                                                    | مكان اصدار الهوية                 |                |
| تاريخ الميلاد                                                                                                    | مكان الميلاد                      |                |
| ۲ ۲ <p< th=""><th>مكان الميلاد<br/>الجنس</th><th></th></p<> | مكان الميلاد<br>الجنس             |                |
| ادخل رقم الجوال                                                                                                    | ⊚ فکر ● انثی                      |                |
| جميع الاجراءات النظامية تجاهى في حال ثبوت عدم صحتها .                                                                                                    | وضع علامه صح على الاقرار<br>إقرار |                |

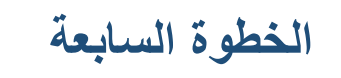

|                                            | √3<br>SDB >                   |
|--------------------------------------------|-------------------------------|
|                                            | Text Message<br>Today 9:40 AM |
| حفظ رقم التأكيد المستلم عبر الرسائل النصية | رمز التفعيل <u>50539</u>      |
|                                            |                               |
|                                            |                               |
|                                            |                               |
|                                            |                               |
|                                            |                               |
|                                            |                               |
|                                            |                               |
|                                            | Text Message                  |

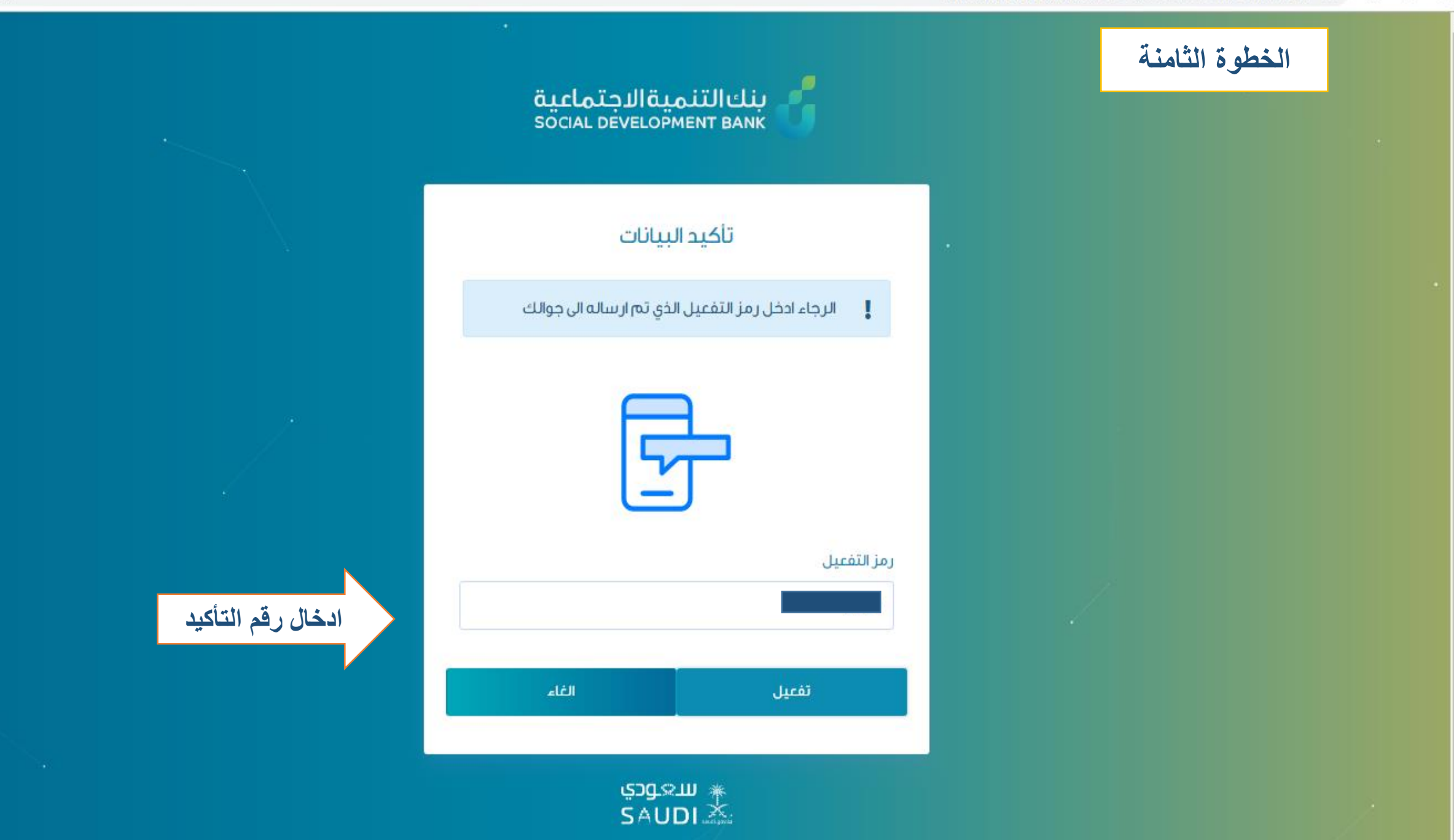

| مبروك تم انشاء الصفحة بنجاح                                              | vision d_idi<br>2030<br>Assessed ta will take asses<br>Assessed to will take asses<br>Assessed to will take asses |
|--------------------------------------------------------------------------|----------------------------------------------------------------------------------------------------|
| الرئيسية الخدمات الإلكترونية البيانات الشخصية البلاغات خدمات أخرى الخروج |                                                                                                    |
| الرئيسية / أختر طلب سابق                                                 | ختر طلب سابق                                                                                                    |
| <ul> <li>د. آ</li> <li>د. آ</li> <li>تاريخ انتهاء الهوية :</li> </ul>    |                                                                                                    |
| اخر تسجیل دخول: ۵۰/۵۰/۱۹ م ۹۰: ۱۶ صباحا                                  | البيانات الشخصية تسجيل خروج                                                                                       |
|                                                                          |                                                                                                    |
| ~                                                                        | الطلبات الخاصه بي                                                                                                 |
|                                                                          | لا يوجد طلبات سابقة, في حالة الرغبة بتسجيل طلب جديد اذهب الى القائمة                                              |

4

: ⊖ ☆

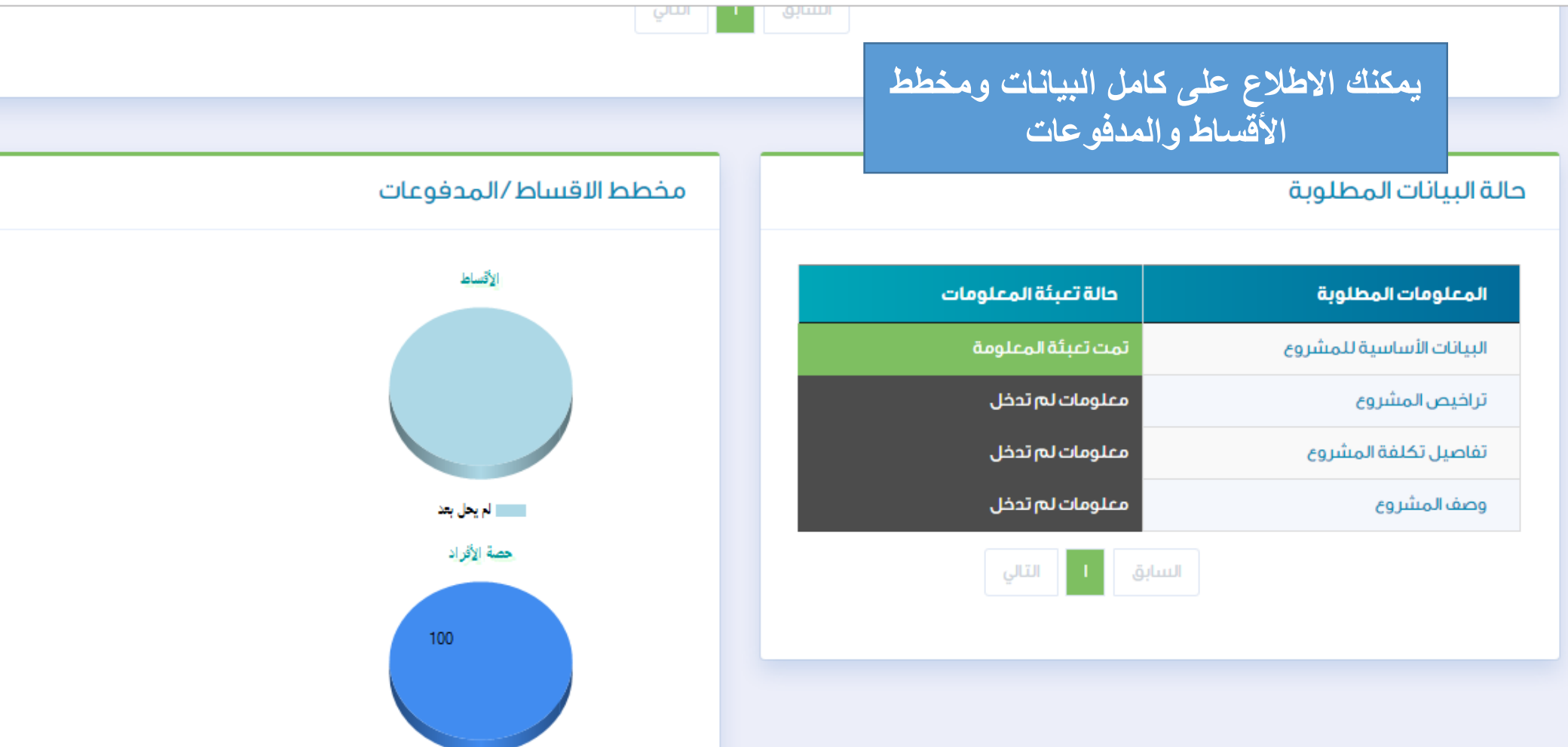

💳 محمد بن ناصر بن محمد البزيع

:

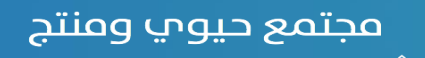

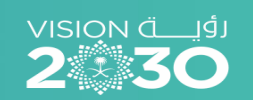

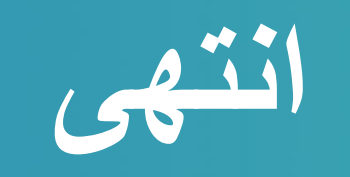

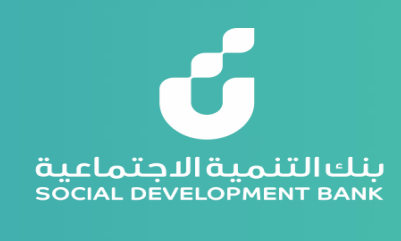